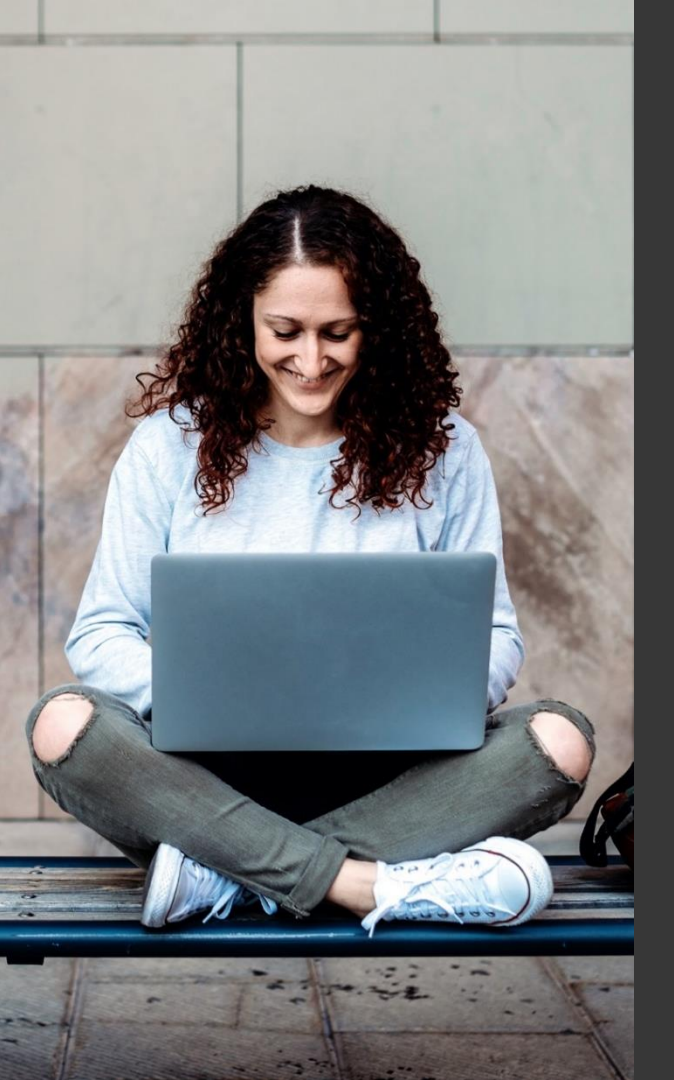

# TAFE NSW Ariba Network Supplier Training

How to register for a new Ariba Network account from a TAFE NSW Trading Relationship Request

September 2023

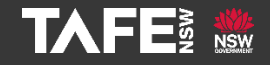

Hyams Beach, South Region Wandi Wandian Country, traditional lands of the Jerrinja people

> TAFE NSW acknowledges Aboriginal and Torres Strait Islander Peoples as the Traditional Custodians of the Land, Rivers and Sea. We acknowledge and pay our respects to Elders; past, present and emerging of all Nations.

# Topic Audience Background

| Торіс      | <ul> <li>This Quick Reference Guide (QRG) provides information of the following topics:</li> <li>How to accept a Trading Relationship Request to trad with TAFE NSW on the Ariba Network.</li> <li>How to set up your Account once you have accepted the TRR.</li> </ul>                                                                                                    |  |  |  |  |
|------------|----------------------------------------------------------------------------------------------------|--|--|--|--|
| Audience   | Suppliers that <b>do not already</b> have an Ariba Network Account and<br>have received a Trading Relationship Request (TRR) from TAFE NSW to<br>transact over the SAP Ariba Network.                                                                                                    |  |  |  |  |
| Background | TAFE NSW requires all suppliers that transact with us to have an Ariba<br>Network Account. This account can be either a Standard account or<br>an Enterprise account. This QRG provides information on how to<br>accept TAFE NSW's TRR.<br>Note that Standard Ariba Network Accounts are free. Enterprise<br>accounts attract fees, but TAFE NSW pays all fees for supplier<br>transactions with TAFE NSW. However, suppliers may be charged for<br>Enterprise account transactions with other customers that transact<br>using the Ariba Network. |  |  |  |  |

You will receive an email like the below samples with a **Trading Relationship Request (TRR)** from TAFE NSW. The email with the TRR will come from this email address:

#### ordersender-prod@ansmtp.ariba.com.

It may go to your spam or junk folder, so please keep an eye on these folders.

| <image/> <text><text><text><text><text><text><text><text><text><text><text><text><text><text><text><text><text><text><text><text></text></text></text></text></text></text></text></text></text></text></text></text></text></text></text></text></text></text></text></text>                                                                                                    |                                                                                                    | To Across Supplier.                                                                                                    |
|----------------------------------------------------------------------------------------------------|----------------------------------------------------------------------------------------------------|----------------------------------------------------------------------------------------------------|
| <text><text><text><text><text><text><text><text><text><text><text><text><text><text><text><text><text><text><text><text><text><text></text></text></text></text></text></text></text></text></text></text></text></text></text></text></text></text></text></text></text></text></text></text>                                                                                                    |                                                                                                    | Message from 1045.0000<br>10415 (1010) processment transactions have now messed to 5 <b>00 Acids 8</b> .<br>Once ingloconcernet transactions by beneficit for you acids as access to storchig requests,<br>a relation in meaning processing and a parenter with a forme payment processing time. |
| <text><text><text><text><text><text><text><text><text><text><text><text><text><text><text><text></text></text></text></text></text></text></text></text></text></text></text></text></text></text></text></text>                                                                                                    | Ta: «Counsier Names»<br>Email: ordensender-prod@ansmtp.anbo.com                                                                                                    | This means that from now on to transact with TAPE INDW you will need to register                                                                                                    |
| Securely, Securely Transfer Manner Transfer Manner Transfer Man | <text><text><text><section-header><text><list-item><list-item><text><text><text><text></text></text></text></text></list-item></list-item></text></section-header></text></text></text> | <text><text><text><text><text><text><text><text><text><text><text><text><text><text></text></text></text></text></text></text></text></text></text></text></text></text></text></text>                                                                                                    |
|                                                                                                    | Sinceredy,<br>The Arba Network Team                                                                                                    | Security,<br>The Adda Nation's Team                                                                                                    |

**Click on the link** in the email to activate your account and accept the Trading Relationship to register on the Ariba Network for your new Ariba Network account.

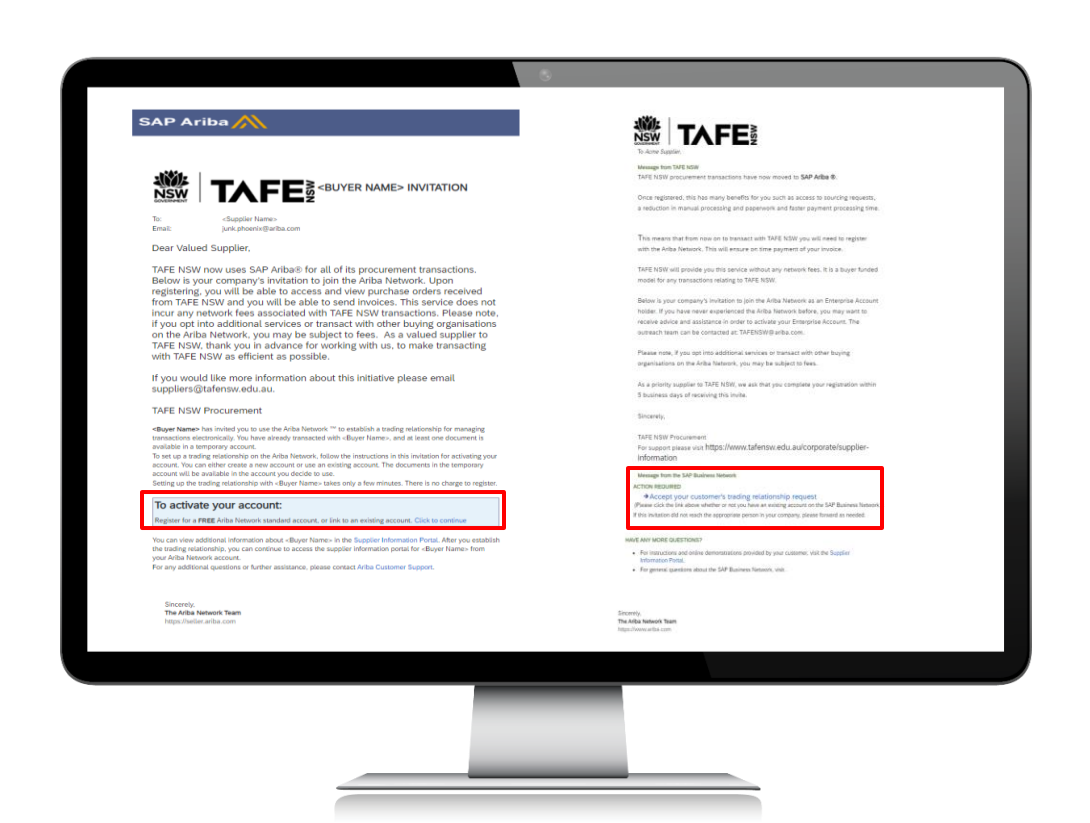

Since your organisation does not already have an Ariba Network account, click on the 'Sign up' button. Once you have clicked on the link, you will be taken to a page looking something like this.

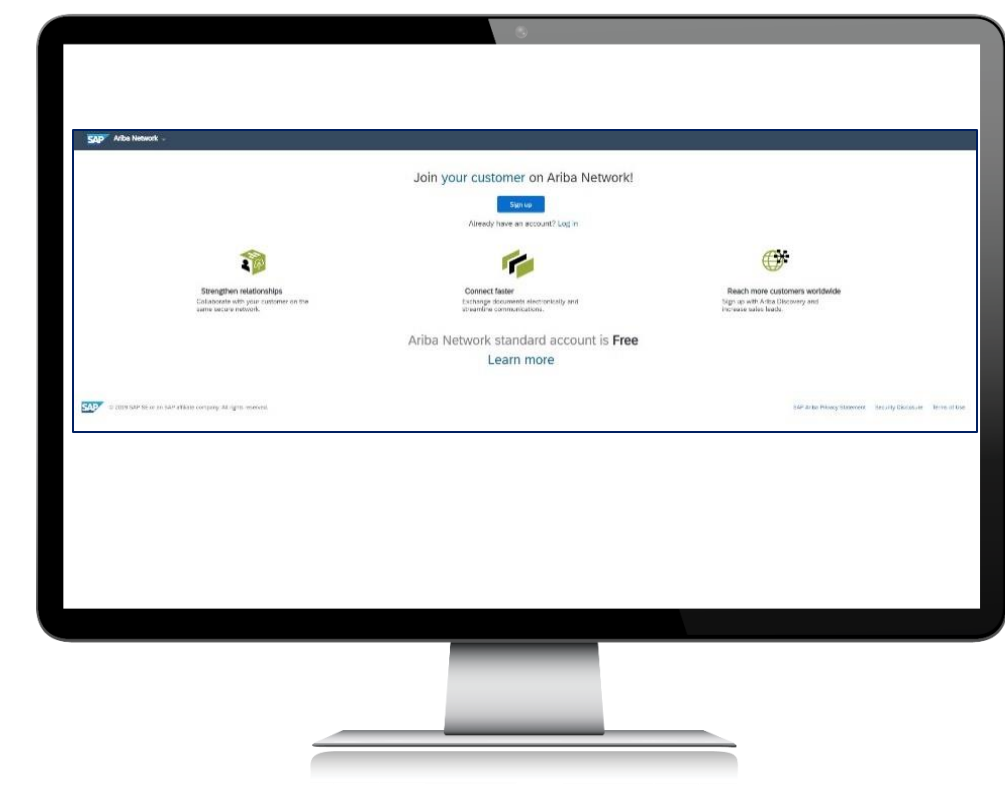

From there, you will come to a screen with information that you will need to complete about your organisation. The mandatory fields are marked with an asterisk\*.
 When you have filled in all the mandatory fields, click 'Register.' If you have any difficulties with this process, refer to the options for requesting assistance at the end of this document.

|                          |                           |                                                                                                    | Ariba Network                                                                                                    |
|--------------------------|---------------------------|----------------------------------------------------------------------------------------------------|----------------------------------------------------------------------------------------------------|
| 1                        |                           |                                                                                                    | standard account is Free                                                                                                    |
| Company Name             | You Haw High School -7037 | - Annuales a Augured Anna                                                                                                    | Almady have an account?<br>Login                                                                                                    |
| Courty/Region:           | Autura (UT)               | Fully company-has more than one offers, when the main offers address. Yes can ense more<br>addresses such as one more therein address. Milling address or other addresses have in our |                                                                                                    |
| Allera                   | Pural litrat              | surgery polis.                                                                                                    | Columnational and a second second sec |
|                          | 0.002                     |                                                                                                    | same secure network.                                                                                                    |
| 04                       | VIET MAA                  |                                                                                                    | 🍘 Convect laster                                                                                                    |
| 2 m                      | Salact w                  |                                                                                                    | Exchange documents electronica<br>and streamline communications                                                                                                    |
| Postal Code:             | 1288                      |                                                                                                    | (* much man a strange and had                                                                                                    |
|                          |                           |                                                                                                    | Sign up with Aritis Discovery and                                                                                                    |
| User account information |                           |                                                                                                    | increase sales leads.                                                                                                    |
|                          |                           | * Indicates a required field                                                                                                    | Learn more                                                                                                    |
| harter faced             | End Apres Later Rame      |                                                                                                    | After registration download the SAP A<br>Supplier and Your the Apple Applier Sap Store                                                                                                    |
|                          | Vice ny enal se ny comane |                                                                                                    | Google Play to your mobile device an                                                                                                    |
| Unitaria                 |                           | Wat to is small formals gaingleness care, O                                                                                                    | manage consister orders on the go.                                                                                                    |
| Passord                  | inter-famoust)            | Neuronia rusi contain anticipani al tigit cherative, including agen and later care<br>laters, nameri, digita, and operat cheraters.                                                   |                                                                                                    |
|                          | Report Personnel          |                                                                                                    |                                                                                                    |
|                          |                           |                                                                                                    |                                                                                                    |
|                          |                           |                                                                                                    |                                                                                                    |
|                          |                           |                                                                                                    |                                                                                                    |
|                          |                           |                                                                                                    |                                                                                                    |

You should then be taken to your account dashboard, which should look something like this.

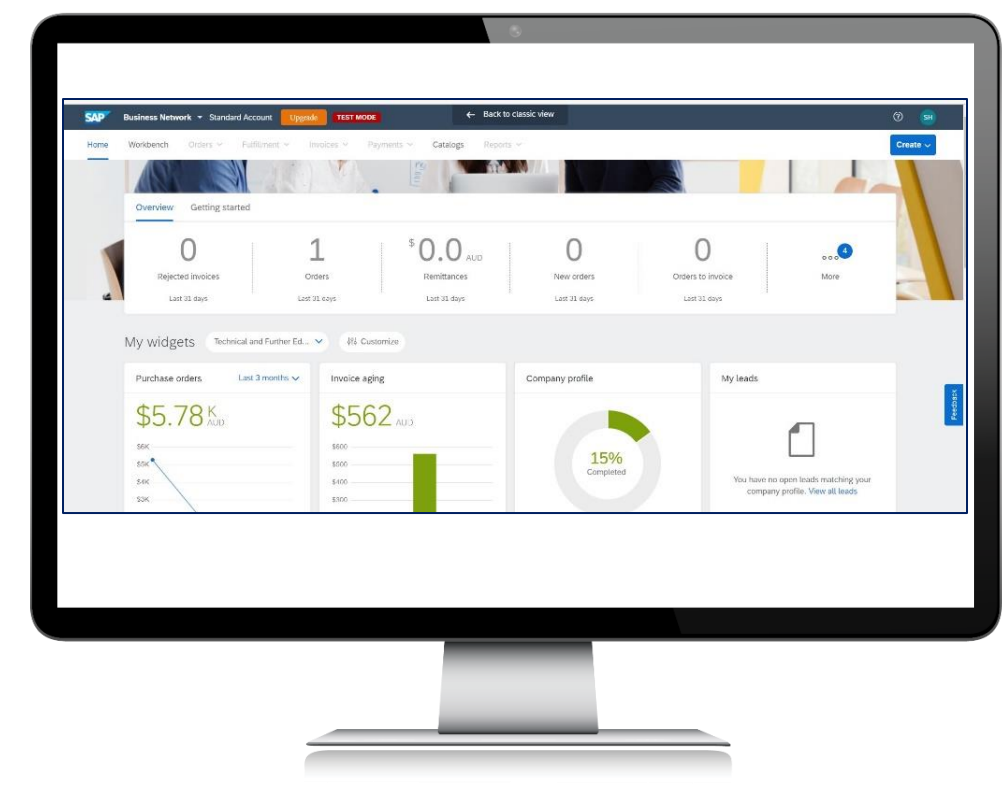

You now need to set up Electronic Order Routing to specify which email address/es you want to receive purchase orders or notifications. On the Dashboard screen click on your initials in the top right-hand corner.

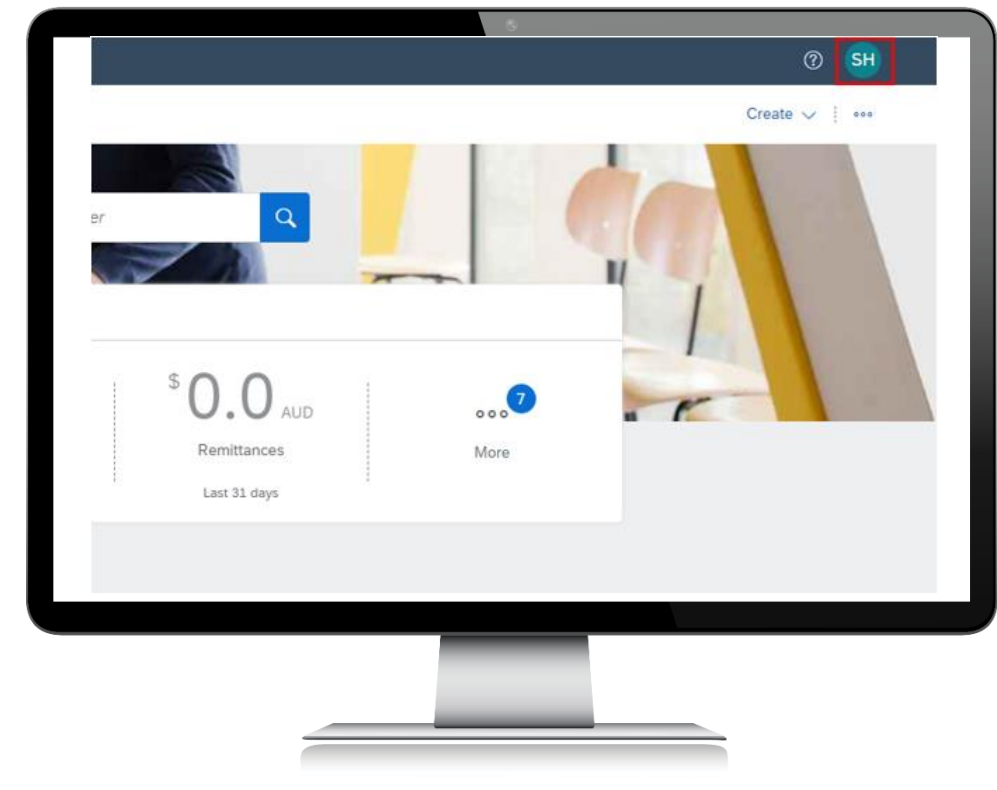

# Step 6

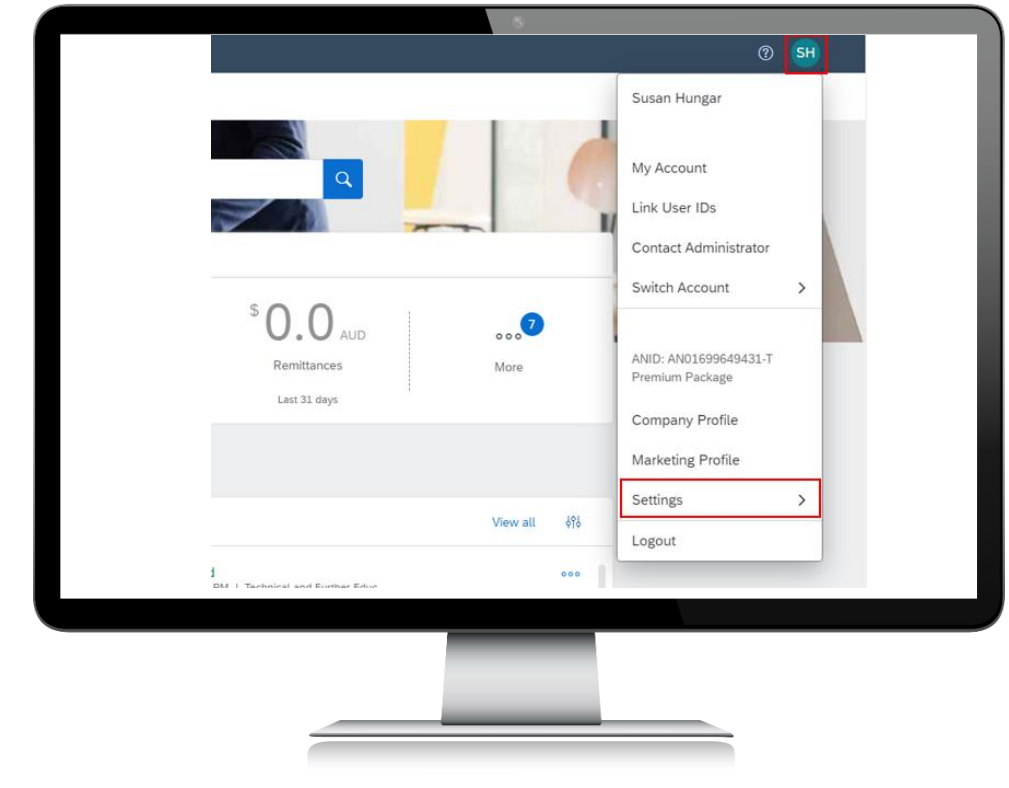

Select '*Electronic Order Routing*' from the '*Settings*' dropdown menu:

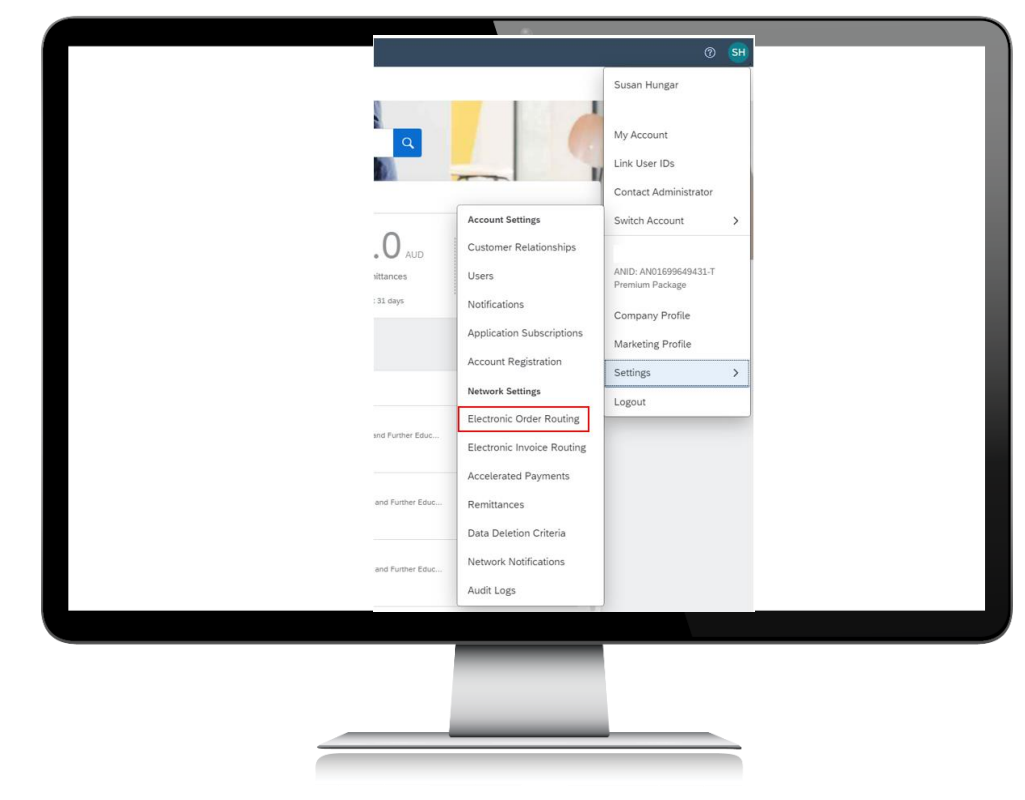

You will come to a page that looks like the screen below.

| Electronic Order Routing Electronic Invoice Routing | ting Accelerated Payments Settlement Data Deletion Criteria                 |                                                                                                    |
|-----------------------------------------------------|-----------------------------------------------------------------------------|----------------------------------------------------------------------------------------------------|
| <ul> <li>Indicates a required field</li> </ul>      |                                                                             |                                                                                                    |
|                                                     |                                                                             |                                                                                                    |
| External System Integration                         |                                                                             |                                                                                                    |
| Configure cXML (native) integration                 | and the second second and PAR Regimes Material (second line)                |                                                                                                    |
| compare over integration oune, manages ga           | eway tor spenta management and she dosiness records (non-nauve integration) |                                                                                                    |
| Non-Catalog Orders with Part Numbers                |                                                                             |                                                                                                    |
| Process non-catalog orders as catalog orders        | if part numbers are entered manually                                        |                                                                                                    |
| Status Update Request Notifications                 |                                                                             |                                                                                                    |
| Do not send status updates for inbound docu         | ments in pending queue                                                      |                                                                                                    |
| New Orders                                          |                                                                             |                                                                                                    |
| Document Type                                       | Routing Method                                                              | Options                                                                                                    |
| Catalog Orders without Attachments                  | Email v                                                                     | Event address:<br>bend that can a glower (bus one<br>who CMA document in the result<br>who CMA document in the result<br>who CMA document in the result<br>case adjustment "base are calling plants which addressets".<br>This applies to all orders with adjustment in the result<br>which PGP document in the result<br>who CMA document in the result<br>who CMA document in |
| Catalog Orders with Attachments                     | Same as new catalog orders without attachments $\checkmark$                 | Current Routing method for new ordens: Email.<br>A Reachment all be included in the onle.                                                                                                    |
|                                                     |                                                                             | Accessed Received an evolution of Accesses and even Provide                                                                                                    |
|                                                     |                                                                             |                                                                                                    |
|                                                     |                                                                             |                                                                                                    |
|                                                     |                                                                             |                                                                                                    |
|                                                     |                                                                             |                                                                                                    |
|                                                     |                                                                             |                                                                                                    |
|                                                     |                                                                             |                                                                                                    |

Put in the email address you want to receive purchase orders and other notifications in the relevant fields. You can add up to five additional email addresses by putting a comma (no spaces) between each address. Be sure to also tick the two boxes below the email address field to ensure you also receive copies of the purchase orders attached to the message.

| vetwork Settings                               |                                                                                   | Save                                                                                                    |
|------------------------------------------------|-----------------------------------------------------------------------------------|----------------------------------------------------------------------------------------------------|
| Burbani Oda Burban - Burbani Isali             | a Randon - Annalastad Ranasata - Suttineout - Path Ratation Patients              |                                                                                                    |
| <ul> <li>Indicates a required field</li> </ul> | a na ang ing ang ang ang ang ang ang ang ang ang a                                |                                                                                                    |
| External System Integration                    |                                                                                   |                                                                                                    |
| Configure cXML (native) integration            |                                                                                   |                                                                                                    |
| Configure SAP Integration Suite, manag         | ed gateway for spend management and SAP Business Network (non-native integration) |                                                                                                    |
| Non-Catalog Orders with Part Numb              | ers                                                                               |                                                                                                    |
| Process non-catalog orders as catalog          | orders if part numbers are entered monually                                       |                                                                                                    |
| Status Undate Demonst Metifications            |                                                                                   |                                                                                                    |
| Do not send status updates for inboun          | f documents in pending queue                                                      |                                                                                                    |
|                                                |                                                                                   |                                                                                                    |
| New Orders                                     |                                                                                   |                                                                                                    |
| Document Type                                  | Routing Mathod                                                                    | Optora                                                                                                    |
|                                                |                                                                                   | Email address: Text@Test.com.a.gbson@sap.com                                                                                                    |
| Catalog Orders without Attachments             | Enst v                                                                            | Attach cNM, document in the email message<br>thouse document in the email message                                                                                                    |
|                                                |                                                                                   | Leave attachments online and do not include them with email message. This applies to all orders with attachments that have to routing method "Same as new catalog orders without attachments". |
|                                                |                                                                                   | Attach PDP document in the email message                                                                                                    |
| Catalog Orders with Attachments                | Same as new catalog orders without attachments v                                  | Current Routing method for new orders. Email                                                                                                    |
|                                                |                                                                                   | A Rectinents with the included in the under                                                                                                    |
|                                                |                                                                                   | descent fraction and of increase and on Parell                                                                                                    |
|                                                |                                                                                   |                                                                                                    |
|                                                |                                                                                   |                                                                                                    |
|                                                |                                                                                   |                                                                                                    |
|                                                |                                                                                   |                                                                                                    |
|                                                |                                                                                   |                                                                                                    |
|                                                |                                                                                   |                                                                                                    |

Continue scrolling down the page and add in the relevant email address/es in all the fields. When you have finished, click '*Save*' in the top right-hand corner of the page.

| Biospectrage       Biospectrage         pixemetry pix       Nong Namet       Digen that a statustication pixe pixe a statustication pixe pixe pixe pixe a statustication pixe pixe pixe pixe pixe pixe pixe pixe                                                                                                    |                                        |                                                               | Save Close                                                                                           |
|----------------------------------------------------------------------------------------------------|----------------------------------------|---------------------------------------------------------------|----------------------------------------------------------------------------------------------------|
| participation     totagethead     totagethead     to                                                                                                    | Change/Cancel Orders                   |                                                               |                                                                                                    |
| Good Quant and Advancement     International granted and advancement     Consert fording and and for one soles: Each consert fording and advancement of the conserts: Each consert fording and advancement of the consert fording and advancement of the conserts: Each consert fording and advancement of the consert fording and advancement of the consert fording and advancement of the consert fording and advancement of the consert fording and advancement of the consert fording and advancement of the consert fording and advancement of the consert fording and advancement of the consert fording and advancement of the consert fording and advancement of the consert fording advancement of the consert fording advancemen          | Document Type                          | Routing Method                                                | Options                                                                                              |
| Carding Orien and Mathemany     Inter are race calcing orien and watch watch interactive masses       Nuc Carding Orien and Mathemany     O       Seet Carding Orien and Mathemany     Courter floring and off one orients: East<br>and calcing orient and masses       Nuc Carding Orien and Mathemany     O       Seet Carding Orien and Mathemany     Courter floring and off one orients: East<br>and extension and masses       Seet Chard Carding Orien and Mathemany     Courter floring and off one orients: East<br>and extension and masses       Seet Chard Carding Orien and Mathemany     Seet Thoring and off one orients: East<br>and extension and masses       Seet Chard Carding Orien and Mathemany     Green floring and off one orients: East<br>and extension and extension and extensin and extension and extension and extensin and extension                                                                                                    | Catalog Orders without Attachments     | Same as new catalog orders without attachments $\checkmark$   | Current Routing method for new orders: Email                                                         |
| See a real cases global white Attacheem       Current holeg weeter for an outris fast         See Cases global white Attacheem       Current holeg weeter for an outris fast         See Cases global white Attacheem       Current holeg weeter for an outris fast         See Cases global white Attacheem       See a real cases global white Attacheem         See Cases global white Attacheem       See a real cases global white Attacheem         See Cases global white Attacheem       See a real cases global white Attacheem         See Cases global white Attacheem       See a real cases global white Attacheem         See Cases global white Attacheem       See a real cases global white Attacheem         See A Provide Global       See a real cases global white Attacheem       Current holeg weeter for are sees: See Attacheem         See A Provide Global       See a real cases global white Attacheem       Current holeg weeter for are sees: See Attacheem         See A Provide Global       See a real cases global white Attacheem       Current holeg weeter for are sees: See Attacheem         See A Provide Global       See a real cases global white Attacheem       Current holeg weeter for are sees: See Attacheem         See A Provide Global       See a real cases global white Attacheem       Current holeg weeter for are sees: See Attacheem         See A Provide Global       See a real cases global white Attacheem       Current holeg weeter for area sees: See Attacheem <t< td=""><td>Catalog Orders with Attachments</td><td>. Same as new catalog orders without attachments <math display="inline">\checkmark</math></td><td>Current Rouding method for new orders: Email:</td></t<>                                                                                                    | Catalog Orders with Attachments        | . Same as new catalog orders without attachments $\checkmark$ | Current Rouding method for new orders: Email:                                                        |
| International Control     Event strate control optices which attaches may     Event function optices in the strate control optices which attaches may       Decord Document Types     International optices attaches may     Control house optices in the strate control optices which attaches may       Based Purchase Optices     International optices attaches may     Control house optices in the strate control optices which attaches may       Based Purchase Optices     International optices attaches may     Control house optices in the strate control optices which attaches may       Based Purchase Optices     International optices which attaches may     Control house optices which attaches may       Based Purchase Optices     International optices which attaches may     Control house optices which attaches may       Based Purchase Optices     International optices which attaches may     Control house optices which attaches may       Based Purchase Optices     International optices which attaches may     Control house optices which attaches may       Based Purchase Optices     International optices which attaches may     Control house optices which attaches may       Based Purchase Optices     International optices which attaches may     Control house may       Based Purchase Optices     International optices which attaches may     International optices which attaches may       Based Purchase Optices     International optices which attaches may     International optices which attaches may       Based Purchase Optices                                                                                                    | Non-Catalog Orders without Attachments | Same as new catalog orders without attachments $\checkmark$   | Current Routing method for new orders: Email                                                         |
| Other Document Types     Data       State Document Types     State State St                                | Non-Catalog Orders with Attachments    | . Same as new catalog orders without attachments $\checkmark$ | Current Routing method for new orders: Email.                                                        |
| Statute         Statute         Statute           Bises Publicato Otes         Even see consequentes without antibuntem of         Curret finality method for see alles: Exel           Bises Publicato Otes         Even see consequentes without antibuntem of         Curret finality method for see alles: Exel           Bises Publicator Otes         Even see consequentes without antibuntem of         Curret finality method for see alles: Exel           Bises Publicator Otes         Even see consequentes without antibuntem of         Curret finality method for see alles: Exel           Bises Publicator Otes         Even see consequentes without antibuntem of         Curret finality method for see alles: Exel           Bises Publicator Otes         Even see consequentes without antibuntem of         Curret finality method for see alles: Exel           Dista Properties         Even sequences         Even sequences         Even sequences           Order Finality Report         Even sequences         Even sequences         Even sequences           Order Finality Report         Even sequences         Main dathouser in the sequences         Even sequences           Order Finality Report         Even sequences         Even sequences         Even sequences         Even sequences           Order Finality Report         Even sequences         Even sequences         Even sequences         Even sequences           Order Final                                                                                                    | Other Document Types                   |                                                               |                                                                                                    |
| Base Purchase Option     Immuno under performant automation of the servers: total       Base Purchase Option     Server total questers autous autous                                | Document Type                          | Routing Method                                                | Options                                                                                              |
| Starsging Optim     Line is not calling optims which allochers with allochers with al | Blanket Purchase Orders                | Same as new catalog orders without attachments 🗸              | Current Routing method for new orders: Email                                                         |
| Exted ing queue entities     Exter a real calcula place solution attributions of     Cover thoring enter of the real solution.       Tree forem     Image: Solution attributions.     Image: Solution attributions.       Defer forem solution.     Image: Solution attributions.     Image: Solution attributions.       Defer forem solution.     Image: Solution.     Image: Solution.       Defer forem solution.     Image: Solution.     Image: Solution.       Defer forem solution.     Image: Solution.     Image: Solution.       Defer forem solution.     Image: Solution.     Image: Solution.       Defer forem solution.     Image: Solution.     Image: Solution.       Defer forem solution.     Image: Solution.     Image: Solution.                                                                                                    | Stock Transport Orders                 | Same as new catalog orders without attachments 🗸              | Current Routing method for new orders: Email                                                         |
| Tree Spears     End L V     End L Addes     End L Addes     Image: Contract in the send meange in block discusser in the send meange in block discusser in the send meange in block discusser in the send meange       Out of basis Report     End L V     End Addes       Out of basis Report     End Addes     End Addes       Out of basis Report     End Addes     End Addes       Out fragmant Sources     End Addes     End Addes       Out fragmant Sources     End Addes     End Addes                                                                                                    | Scheduling Agreement Release           | Same as new catalog orders without attachments 🗸              | Current Routing method for new orders: Email                                                         |
| Oder Passe Report     Toul     End adhres     End adhres       Oder Reports Douvrem     Oder v     Reports Douvrem     Reports Douvrem                                                                                                    | Time Sheets                            | Enit v                                                        | Enail address Attach XML document in the amail message Include document in the enail message         |
| Oder Reports Discrets Data v Result to this bit to separate POL                                                                                                    | Grder Status Request                   | Enst v                                                        | Email address: Aduch cXML document in the email message Include document in the email message        |
|                                                                                                    | Order Response Documents               | Online v                                                      | Return to this site to respond to POs                                                                |
| Payment Resistances Enail V Resistances                                                                                                    | Payment Remittances                    | East v                                                        | Enail address:<br>Attach CAM, document in the enail message<br>Include document in the enail message |
|                                                                                                    |                                        |                                                               |                                                                                                    |

If you need to add other users from your organisation to be able to access the account, you can go back to the 'Settings' area under your initials and select 'Users.'

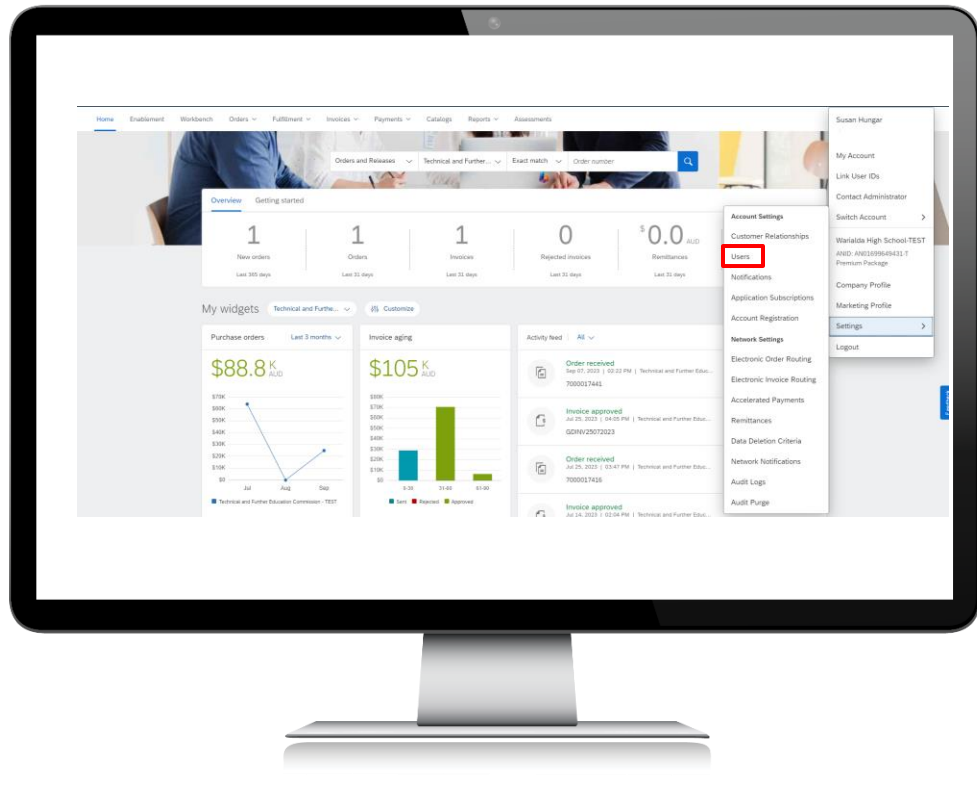

If you need to add other users from your organisation to be able to access the account, you can go back to the 'Settings' area under your initials and select 'Users.'

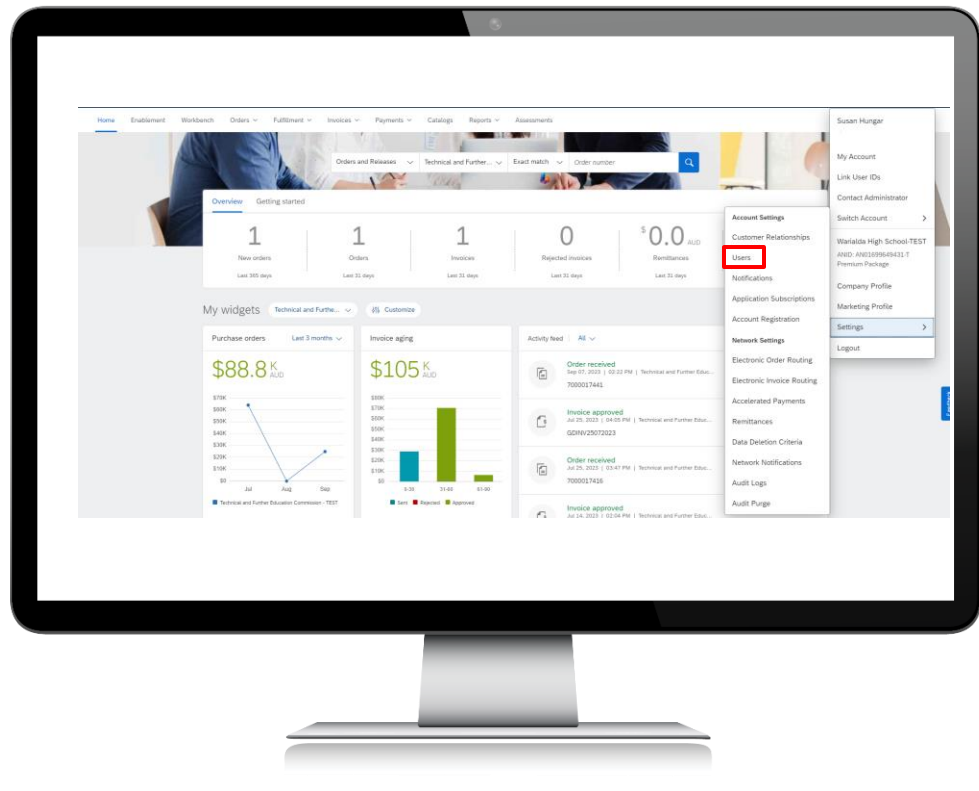

You will come to the 'Account Settings' screen with the 'Manage Roles' tab open. First you will need to create a role for the additional users, by selecting the relevant permissions, and clicking 'Apply.'

| Customer Relationships                           | Users Notifications Application Subscriptions Account Register                                                                                                    | alon Aft nanogenerit                                                                                                    |                    |        |     |
|--------------------------------------------------|----------------------------------------------------------------------------------------------------|----------------------------------------------------------------------------------------------------|--------------------|--------|-----|
| va agriculto                                     | anage users manage user musice and more sources and the                                                                                                    |                                                                                                    |                    |        |     |
| Roles (1)                                        |                                                                                                    |                                                                                                    |                    |        |     |
| Create and manage rule                           | I for your account. You can edit the role and add users to a role. The Administration                                                                                                    | tor role can be viewed, but cannot be modified.                                                                                                    |                    |        |     |
| Prevision                                        |                                                                                                    |                                                                                                    |                    |        |     |
| Select permitation assign                        | al 🗸                                                                                                    |                                                                                                    |                    |        |     |
| Select permitation antigr                        | et 1                                                                                                    |                                                                                                    |                    |        |     |
| Campany Information<br>Contact Administration    |                                                                                                    |                                                                                                    |                    |        |     |
| 10 Regimeter Access                              |                                                                                                    |                                                                                                    |                    | + =    |     |
| Respond to postings on<br>Index and Order Access | will Darlowly                                                                                                    | Unary Analysis                                                                                                    | Lett.              | tern   |     |
| Administrator                                    |                                                                                                    | Susan Hungar                                                                                                    |                    |        |     |
| Accounts                                         |                                                                                                    |                                                                                                    | -                  | 7      |     |
| New York - Grahame                               |                                                                                                    |                                                                                                    |                    | -      |     |
|                                                  |                                                                                                    |                                                                                                    |                    | -      | - 1 |
|                                                  |                                                                                                    |                                                                                                    |                    |        |     |
|                                                  |                                                                                                    |                                                                                                    |                    | See Or |     |
|                                                  |                                                                                                    |                                                                                                    |                    |        |     |
|                                                  | Account Settings                                                                                                    |                                                                                                    |                    |        |     |
|                                                  | Account Settings                                                                                                    |                                                                                                    |                    |        |     |
|                                                  | Account Settings                                                                                                    |                                                                                                    |                    |        |     |
|                                                  | Account Settings<br>Customer Relationships Users                                                                                                    | s Notifications Application Subscriptions Account Registrat                                                                                                    | on API management  |        |     |
|                                                  | Account Settings<br>Customer Relationships Users                                                                                                    | Notifications Application Subscriptions Account Registrat                                                                                                    | on API management  |        |     |
|                                                  | Account Settings<br>Customer Relationships Users<br>Manage Roles Manage Users                                                                                                    | s Notifications Application Subscriptions Account Registrat                                                                                                    | ion API management |        |     |
|                                                  | Account Settings Customer Relationships Users Manage Roles Manage Us                                                                                                    | s Instituations Application Subscriptions Account Registers<br>ers Manage User Authentication Revolated Users More                                                                                 | ion API management |        |     |
|                                                  | Account Settings Custome Relatorships Uses Manage Roles Roles (3)                                                                                                    | s Notifications Application Subscriptions Account Registrat<br>ens Manage User Authentication Revoked Users More                                                                                   | ion API management |        |     |
|                                                  | Account Settings Customer Relationships Users Manage Roles Manage Ub Roles (3) Cotes (3)                                                                                                    | s Notifications Application Schoolptions Account Registrates<br>sers Manage User Authentication Reveiled Users More                                                                                | on API management  |        |     |
|                                                  | Account Settings Customer Relationships Users Manage Roles Manage Do Roles (3) Crass and manage roles hits hit over                                                                                                    | s Notifications Application Subscriptions Account Registrat<br>ons Manage User Authentication Revoked Users Mare                                                                                   | on API management  |        |     |
|                                                  | Account Settings Customer Relationships Users Manage Roles Roles (3) Filters Filters                                                                                                    | a Notifications Application Subscriptions Account Registrations<br>ons Manage User Authentication Revailed Users More                                                                              | on AP management   |        |     |
|                                                  | Account Settings<br>Custome Relationships User<br>Manage Roles Manage Use<br>Roles (3)<br>Press Plates<br>Plates<br>Plates                                                                                                    | s Notifications Application Subscriptions Account Registers<br>ers Manage User Authentication Revealed Users More                                                                                  | on API management  |        |     |
|                                                  | Account Settings<br>Customer Relationships Users<br>Manage Roles Manage Us<br>Roles (3)<br>Press of 3)<br>Filters<br>Permission                                                                                                    | s Ratifications Application Subsolptions Account Registrat<br>are Manage User Authentication Revealed Daris More                                                                                   | ion API management |        |     |
|                                                  | Account Settings<br>Customer Relationships User<br>Manage Roles (3)<br>Roles (3)<br>Process and and an even of the value of<br>Filters<br>Premation<br>Immer Generation                                                                                                    | s Notifications Application Schoolphions Account Registrates<br>sers Manage User Authentication Revealed Users More<br>account You can exit the anity and add users to a role. The Administrate    | on API nanagement  |        |     |
|                                                  | Account Settings<br>Custome Relationships Users<br>Manage Role Manage too<br>Roles (3)<br>Filters<br>Permission<br>Immere demonstration                                                                                                    | Notifications Application Schoolphians Account Registrat en Manage User Authentication Revoked Users Mare                                                                                          | or AP management   |        |     |
|                                                  | Account Settings<br>Customer Relationships Users<br>Manage Roles (3)<br>Concerned and account for your of<br>Filters<br>Premission<br>more devention<br>Manage Librit                                                                                                    | s Notifications Application Scholoptions Account Registrates<br>eens Manage User Authentication Reveiled Users More<br>account You can part the rate and add users to a role. The Administrate<br> | on API nanagement  |        |     |
|                                                  | Account Settings<br>Customer Relationships Users<br>Manager Role: Manager Low<br>Roles (3)<br>Filters<br>Permission<br>Inverter Connection<br>Market Connection                                                                                                    | s Instituations Application Subscriptions Account Registrat<br>area Manage User Authentication Revealed Users More                                                                                 | on API management  |        |     |
|                                                  | Account Settings<br>Customer Relationships Users<br>Manage Role: Manage Use<br>Roles (3)<br>Roles and manager Role to vour F<br>Filters<br>Permasion<br>more demasters<br>Manage Waterships                                                                                                    | Notifications Application Subscriptions Account Registrates ers Manage User Authentication Revealed Users Manage excert You can part the time and add users to a role. The Administrate            | on API management  |        |     |
|                                                  | Account Settings<br>Customer Relationships Users<br>Manager Role: Manager Low<br>Roles (3)<br>Peters<br>Peters<br>Peters<br>Menore diamanation<br>Media (more diamanation<br>Media (more diamanation)<br>Media (more diamanation)<br>Media (more diamana | s Instituations Application Subscriptions Account Registrat<br>area Manage User Authentication Revealed Users More                                                                                 | on API management  |        |     |
|                                                  | Account Settings<br>Customer Relationships Users<br>Manage Roles Manage Use<br>Roles (3)<br>Costs and manager Manager Use<br>Filters<br>Permission<br>manager Generation<br>Manager Wather State State State State<br>Manager View State State State State State<br>Manager View State State                                                                                                    | Notifications Application Subscriptions Account Registrates ens Manage User Authentication Revailed Users More                                                                                     | on AP management   |        |     |
|                                                  | Account Settings<br>Custome Relationships User<br>Manage Roles Manage Us<br>Roles (3)<br>Cristian and and a roles for our of<br>Filters<br>Premission<br>Institut Generation<br>Manage Manage User                                                                                                    | Institutions Application Subscriptions Account Registrat ans Manage User Authentication Revealed Users Mare                                                                                        | on API management  |        |     |
|                                                  | Account Settings<br>Customer Relationships Users<br>Manage Roles Manage Use<br>Roles (3)<br>Folders<br>Filters<br>Permation<br>mater demention<br>Meety Reset                                                                                                    | Xatifications Application Subscriptions Account Registrant ers Manage User Authentication Revoked Users More                                                                                       | ion API menagement |        |     |
|                                                  | Account Settings<br>Custome Relationships Users<br>Manage Roles (3)<br>Ceses and apparenties for your of<br>Filters<br>Permation<br>Invest Generation<br>Roley (2)<br>Reset                                                                                                    | Institutions Application Subscriptions Account Registrat     ans Manage User Authentication Revised Dates Mare                                                                                     | on AP management   |        |     |
|                                                  | Account Settings<br>Customer Relationships Users<br>Manage Roles Manage Us<br>Roles and example in the value<br>Filters<br>Permission<br>Television<br>Manage Account Set Value<br>Filters<br>Manage Roles Manage Users<br>Filters<br>Manage Roles Manage Users<br>Filters<br>Manage Roles Manage Users<br>Filters<br>Manage Roles Manage Users<br>Filters<br>Manage Roles Manage Users<br>Filters<br>Manage Roles Manage Users<br>Filters<br>Manage Roles Manage Users<br>Filters<br>Manage Roles Manage Users<br>Filters<br>Manage Roles Manage Users<br>Filters<br>Manage Roles Manage Users<br>Filters<br>Manage Roles Manage Users<br>Filters<br>Manage Roles Manage Users<br>Filters<br>Manage Roles Manage Users<br>Filters<br>Manage Manage Manage Users<br>Filters<br>Manage Manage Manage Users<br>Filters<br>Manage Manage Manage Users<br>Filters                                                                                                    | Xatilizations Application Subsolptions Account Registrant ex Manage User Authentication Revealed Users Mare                                                                                        | ion API management |        |     |

The screen below will open where you can name the role and select the relevant permissions for the role. Once you have done that, click 'Save.'

| Create      | Role                                |                                                                              | in the second second second second second second second second second second second second second second second                                                                                                    |
|-------------|-------------------------------------|------------------------------------------------------------------------------|----------------------------------------------------------------------------------------------------|
| * Indicat   | es a required field                 |                                                                              |                                                                                                    |
| New R       | ole Information                     |                                                                              |                                                                                                    |
| Permis      | sions                               | Nerrer*                                                                      |                                                                                                    |
| Each role m | at have at least one permission.    |                                                                              | Page [                                                                                                    |
| in the      | Permission                          | Description                                                                  |                                                                                                    |
| H H         | 471 Development Arrays              | Arrays in JPI resolutionary using the SJP John dealarer partial              |                                                                                                    |
| H           | Access Proposals and Contracts      | View your organization's Aribe Souncing events and Aribe Contract Manageme   | contracts, documents, and tasks. This permission grants access to the Proposals and Contracts properties. Individual users must be approved by Aribe Sourcing boyen before they can view or participate in events or contract tasks. |
| H           | Archive Access                      | View and search archived barrs                                               |                                                                                                    |
| - E         | Catalog Account Executive           | Access to manage price Re upload and customer specific cetalog-upload        |                                                                                                    |
|             | Catalog Contert Manager             | Access to manage master carterit upload, price file upload and customer spe- | c canalig upload                                                                                                    |
|             | Catalog Management                  | Set up and manage catalog-related activities                                 |                                                                                                    |
|             | Company Data Deletion Configuration | Access to company data config                                                |                                                                                                    |
|             | Company Information                 | Review and update company politie information                                |                                                                                                    |
|             | Component planning collaboration    | Permission to view Component planning callaboration Tile in Workberch        |                                                                                                    |
|             | Contact Administration              | Maintain information for account contact personnel.                          |                                                                                                    |
| 븜           | Contract Access                     | Vew contracts and generate involces, as supported by outdomers (requires in  | u Acons)                                                                                                    |
|             | Create postings on Aritis Discovery | Create pottings on Aritis Discovery                                          |                                                                                                    |
| 븝           | Culton Carlo Number Access          | Manage the oppuy of credit card numbers on purchase orders                   |                                                                                                    |
| H           | Customer Relationships              | View curromer relationships                                                  |                                                                                                    |
|             |                                     |                                                                              |                                                                                                    |
| Assign      | Users (0)                           |                                                                              |                                                                                                    |
|             |                                     |                                                                              |                                                                                                    |
|             |                                     |                                                                              |                                                                                                    |
|             |                                     |                                                                              |                                                                                                    |
|             |                                     |                                                                              |                                                                                                    |
|             |                                     |                                                                              |                                                                                                    |
|             |                                     |                                                                              |                                                                                                    |
|             |                                     |                                                                              |                                                                                                    |
|             |                                     |                                                                              |                                                                                                    |
|             |                                     |                                                                              |                                                                                                    |
|             |                                     |                                                                              |                                                                                                    |
|             |                                     |                                                                              |                                                                                                    |
|             |                                     |                                                                              |                                                                                                    |
|             |                                     |                                                                              |                                                                                                    |
|             |                                     |                                                                              |                                                                                                    |
|             |                                     |                                                                              |                                                                                                    |

# Step 15

Once you have created the role, click on the '**Manage Users**' tab to be able to add users to the role. Click on the 'Plus' sign on the right-hand side of the screen to add a new user.

| Account Settings                                                       |                                    |                      |              |                                        |                       |                                 |                   | See       |
|------------------------------------------------------------------------|------------------------------------|----------------------|--------------|----------------------------------------|-----------------------|---------------------------------|-------------------|-----------|
|                                                                        |                                    |                      |              |                                        |                       |                                 |                   |           |
| Customer Relation ops Users N                                          | Application Subscriptions          | Account Registration | API manageme | ni -                                   |                       |                                 |                   |           |
| Manage Roles Manage Users                                              | Manage User Authentication Revolut | d Users More         |              |                                        |                       |                                 |                   |           |
| Users(1)                                                               |                                    |                      |              |                                        |                       |                                 |                   |           |
| Enable assignment of orders to users with<br>Filter                    | imited access to Ariba Network, 🛈  |                      |              |                                        |                       |                                 |                   |           |
| Users (You can only search on one attribute Username  V Enter username | at a time)                         | +                    |              |                                        |                       |                                 |                   |           |
| Lante Baret                                                            |                                    |                      |              |                                        |                       |                                 |                   |           |
|                                                                        |                                    |                      |              |                                        |                       |                                 |                   | +         |
| Username                                                               | Email.Address                      | Pest Name            | Last Name    | SAP Business Network Discovery Contact | Role Assigned         | Authorization Profiles Assigned | Customer Assigned | AN Access |
| shunger1979@icloud.com                                                 | sharger1970@icloud.com             | Sunan                | Hunger       | No                                     | PROFILE_MENT_ROLE, +5 |                                 | A0(2)             | Yes       |
| Le Add to Contect Uit Ren                                              | nove from Contact List             |                      |              |                                        |                       |                                 |                   |           |
|                                                                        |                                    |                      |              |                                        |                       |                                 |                   |           |
|                                                                        |                                    |                      |              |                                        |                       |                                 |                   | Seve      |
|                                                                        |                                    |                      |              |                                        |                       |                                 |                   |           |
|                                                                        |                                    |                      |              |                                        |                       |                                 |                   |           |
|                                                                        |                                    |                      |              |                                        |                       |                                 |                   |           |
|                                                                        |                                    |                      |              |                                        |                       |                                 |                   |           |
|                                                                        |                                    |                      |              |                                        |                       |                                 |                   |           |
|                                                                        |                                    |                      |              |                                        |                       |                                 |                   |           |
|                                                                        |                                    |                      |              |                                        |                       |                                 |                   |           |
|                                                                        |                                    |                      |              |                                        |                       |                                 |                   |           |
|                                                                        |                                    |                      |              |                                        |                       |                                 |                   |           |
|                                                                        |                                    |                      |              |                                        |                       |                                 |                   |           |
|                                                                        |                                    |                      |              |                                        |                       |                                 |                   |           |

# TAFE NSW Ariba Supplier Training

Step 16

19

The below screen will display. Complete the relevant fields and then click 'Save.'

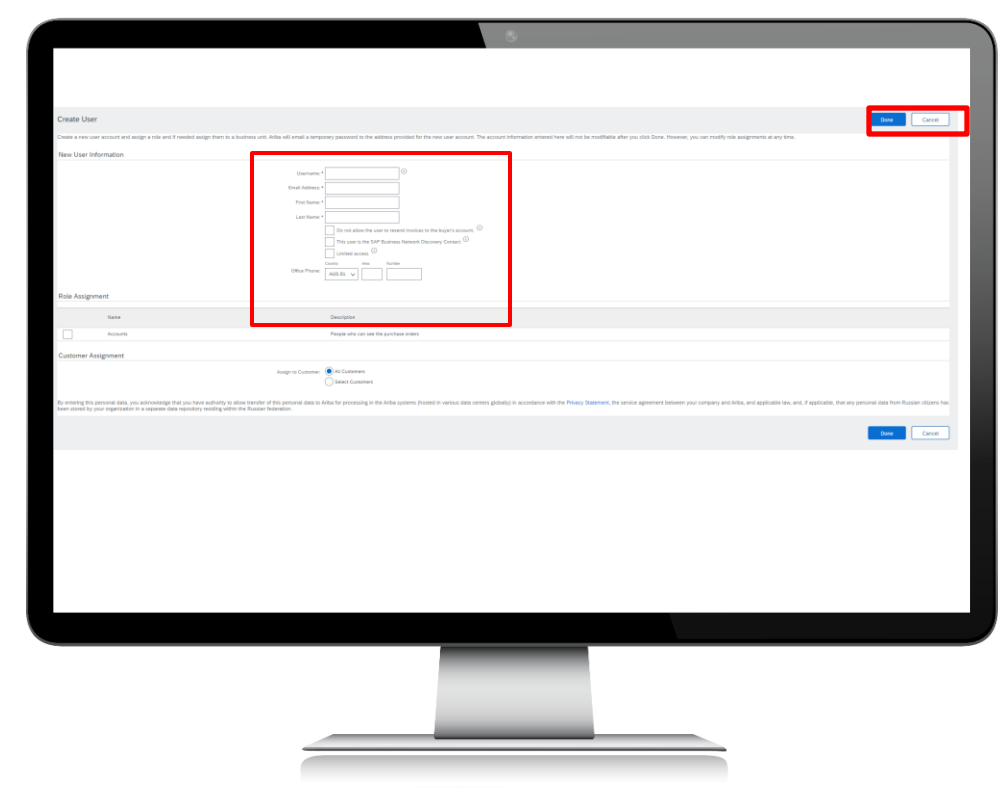

# Further assistance

| For help with:                             | Contact                                                                                                    |
|--------------------------------------------|----------------------------------------------------------------------------------------------------|
| Invoicing TAFE NSW                         | <ul> <li>Call 1300 823 343</li> <li>Press Option 2 for 'Finance'</li> <li>Press Option 3 for 'Accounts Payable and Supplier<br/>Accounts – Unpaid Invoices'</li> </ul>                                    |
| Help with SAP Ariba<br>from TAFE NSW       | <ul> <li>Call 1300 823 343</li> <li>Press Option 2 for 'Finance'</li> <li>Then Press Option 2 for 'Help with SAP Ariba'</li> <li>Alternatively, you can email <u>suppliers@tafensw.edu.au</u>.</li> </ul> |
| TAFE NSW Supplier<br>Resources Hub Website | <ul> <li>Click the following link to visit the <u>Supplier Resources</u> –<br/><u>Hub TAFE NSW</u>.</li> </ul>                                                                                            |

# Thank you

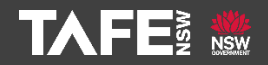